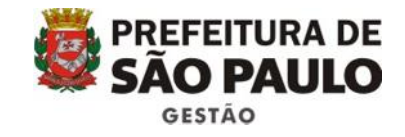

# Manual de Processo para inscrição/reinscrição CENTS no sistema SEI!

Janeiro 2017 – versão 1.0

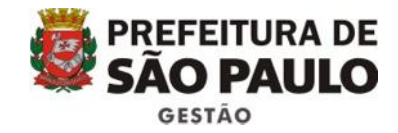

### SUMÁRIO

| 1. | Introdução | 3 |
|----|------------|---|
|    |            |   |

- 2. Resumo de como criar um processo eletrônico de inscrição/reinscrição CENTS no sistema SEI!.. 4
- 3. Como criar um processo eletrônico de inscrição/reinscrição CENTS no sistema SEI! ...... 5

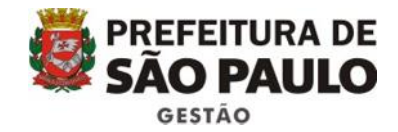

#### 1. Introdução

O Decreto 52.830 de 1º de dezembro de 2011 reorganiza o Cadastro Municipal Único de Entidades Parceiras do Terceiro Setor – CENTS; estabelece a obrigatoriedade de divulgação de todos os convênios, termos de parceria, contratos de gestão ou instrumentos congêneres, com repasses de recursos públicos, firmados com entidades credenciadas, conveniadas ou parceiras, conforme previsto na Lei 14.469/2007; veda á Administração Direta, Autárquica e Fundacional a celebração desses ajustes, bem como a prorrogação de seu prazo de validade, com entidades não cadastradas no CENTS.

A partir do dia 19/04/2017 todos os processos de solicitação de cadastramento e recadastramento de informações no CENTS serão migrados para o sistema SEI!, tornando-se eletrônicos, conforme Portaria SMG nº 145, de 2 de dezembro de 2016. O seguinte manual visa explicar como o processo de inscrição e reinscrição do CENTS será criado e tramitado no sistema SEI!, a fim de colaborar com os servidores da Administração Pública Municipal que utilizam o CENTS e precisarão migrar o processo para o formato eletrônico.

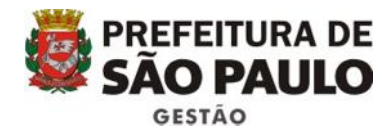

2. Resumo de como criar um processo eletrônico de inscrição/reinscrição CENTS no sistema

#### SEI!

SEI - Manual para inscrição e reinscrição no CENTS

## Inscrição e reinscrição CENTS no SEI

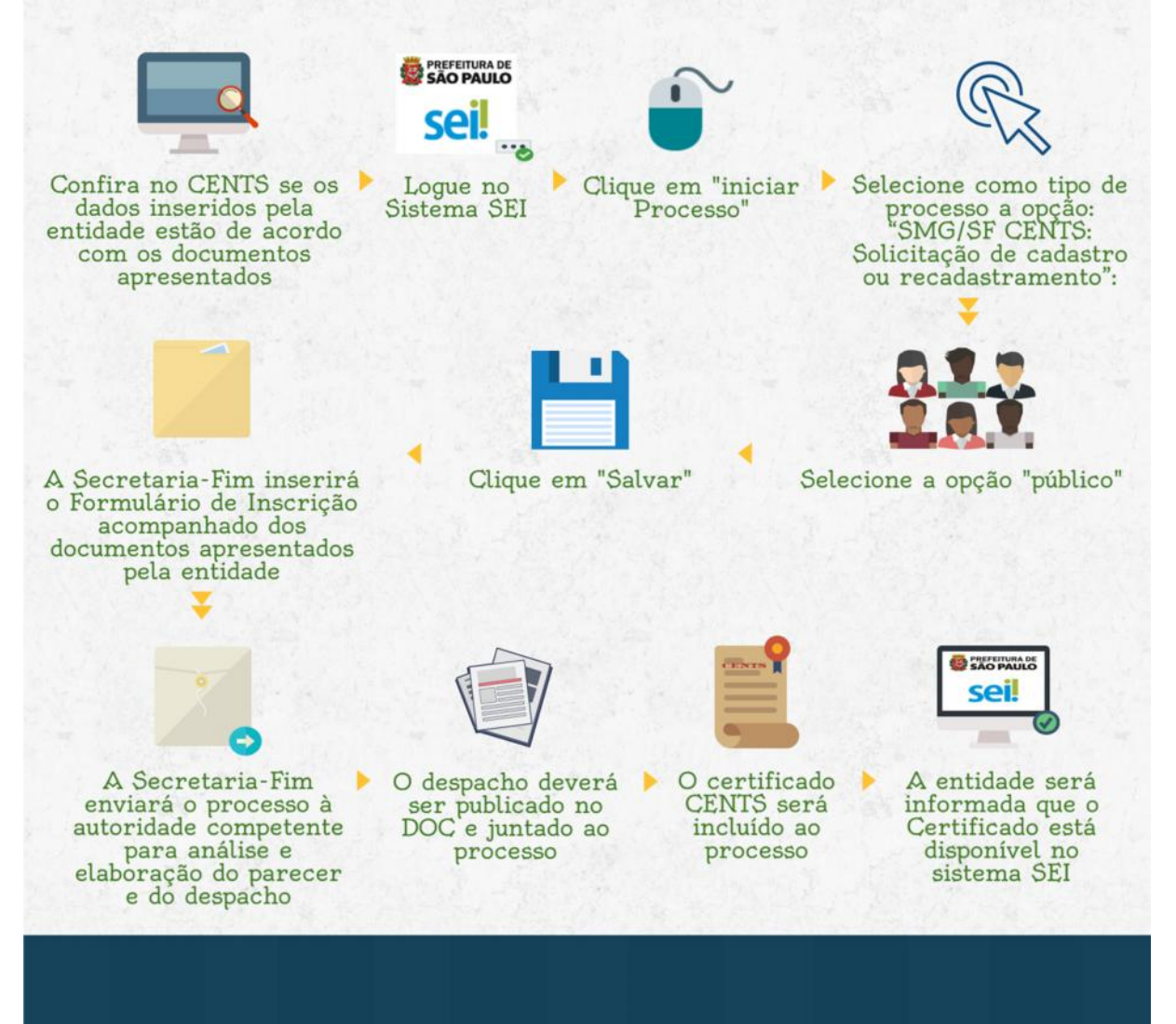

PREFEITURA DE SÃO PAULO

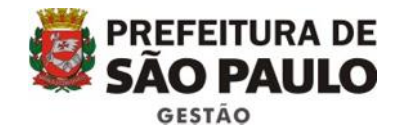

#### 3. Como criar um processo eletrônico de inscrição/reinscrição CENTS no sistema SEI!

Primeiramente, o servidor da Secretaria em que a entidade pretende celebrar a parceria, chamada Secretaria- Fim, deverá conferir se os dados inseridos pela Organização no sistema CENTS estão de acordo com os documentos apresentados.

Em seguida, para iniciar um novo processo de inscrição/reinscrição de uma organização do terceiro setor no SEI!, o usuário deverá acessar o sistema SEI! com o seu login e senha (o mesmo utilizado para acessar o perfil do computador de trabalho), além de selecionar a Secretaria a qual pertence.

| SÃO PAULO                                                      | Usuário:  |         |
|----------------------------------------------------------------|-----------|---------|
|                                                                | ×387580   | 5       |
| SÃO PAULO                                                      | Senha:    |         |
|                                                                |           |         |
| COI                                                            | Órgão:    |         |
| SCI:                                                           | SMG       | •       |
| Ambiente de Treinamento                                        | 12        |         |
| * Insira o seu usuário e senha<br>da rede e selecione o Órgão. | E Lembrar | Acessar |

Após, na tela inicial do sistema, deverá clicar em iniciar processo e escolher como tipo de processo a seguinte opção: "SMG/SF CENTS: Solicitação de cadastro ou recadastramento":

| sel                                                             |    |                  | Para saber+ Menu Pesquisa                                  | SMS/CFO |
|-----------------------------------------------------------------|----|------------------|------------------------------------------------------------|---------|
| Controle de Processos<br>Iniciar Processo<br>Retorno Programado |    | Iniciar Processo |                                                            |         |
| Pesquisa                                                        |    |                  | Escolha o Tipo do Processo: 🤍                              |         |
| Base de Conhecimento                                            |    |                  | (SMG/SF) CENTS: Solicitação de cadastro ou recadastramento |         |
| Textos Padrão                                                   |    |                  |                                                            |         |
| Modelos                                                         |    |                  |                                                            |         |
| Blocos de Assinatura                                            |    |                  |                                                            |         |
| Blocos de Reunião                                               |    |                  |                                                            |         |
| Blocos Internos                                                 |    |                  |                                                            |         |
| Processos Sobrestados                                           |    |                  |                                                            |         |
| Acompanhamento Especial                                         |    |                  |                                                            |         |
| Estatísticas                                                    | P. |                  |                                                            |         |
| Grupos de E-mail                                                |    |                  |                                                            |         |
| Grupos de Envio                                                 |    |                  |                                                            |         |

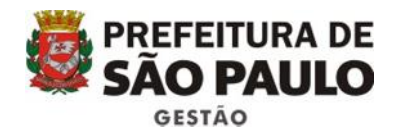

| sel                                                    |   |                                                                                 | Para saber+ Menu Pesquisa | SMS/CFO | • = | N R & al   |
|--------------------------------------------------------|---|---------------------------------------------------------------------------------|---------------------------|---------|-----|------------|
| Controle de Processos<br>Iniciar Processo              |   | Iniciar Processo                                                                |                           |         |     |            |
| Retorno Programado<br>Pesquisa<br>Base de Conhecimento |   | Tipo do Processo:<br>(SMG/SF) CENTS: Solicitação de cadastro ou recadastramento |                           |         | •   | - Accel    |
| Textos Padrão                                          |   | Especificação:                                                                  |                           |         |     |            |
| Blocos de Assinatura<br>Blocos de Reunião              |   | Classificação por Assyntos:                                                     |                           |         |     |            |
| Blocos Internos<br>Processos Sobrestados               |   | 3.0.01.00.11 - Processos relativos a convênios                                  |                           |         | •   | *          |
| Estatísticas                                           | • | Interessados:                                                                   |                           |         |     |            |
| Grupos de Envio                                        |   |                                                                                 |                           |         | - 0 | ×<br>₽     |
|                                                        |   | Qbservações desta unidade:                                                      |                           |         |     |            |
|                                                        |   | Nivel de Acesso }                                                               |                           |         | 61  |            |
|                                                        |   | <ul> <li>Sigiloso</li> <li>Restrito</li> </ul>                                  | · Pút                     | blico   |     |            |
|                                                        |   |                                                                                 |                           |         |     | ar [Votar] |
|                                                        |   |                                                                                 |                           |         |     |            |
|                                                        |   |                                                                                 |                           |         |     |            |
|                                                        |   |                                                                                 |                           |         |     |            |

Selecionar a opção "Público" e clicar em "Salvar".

Após abrir o processo, o servidor responsável da Secretaria-Fim inserirá o Formulário de inscrição no CENTS apresentado pela organização, acompanhado de todos os documentos apresentados pela entidade, de acordo com o artigo 5º da Portaria 034/SMG/2017.

Vale ressaltar que os documentos que forem apresentados digitalmente e não tiverem certificação digital deverão ser conferidos com os originais que serão apresentados na Secretaria-Fim.

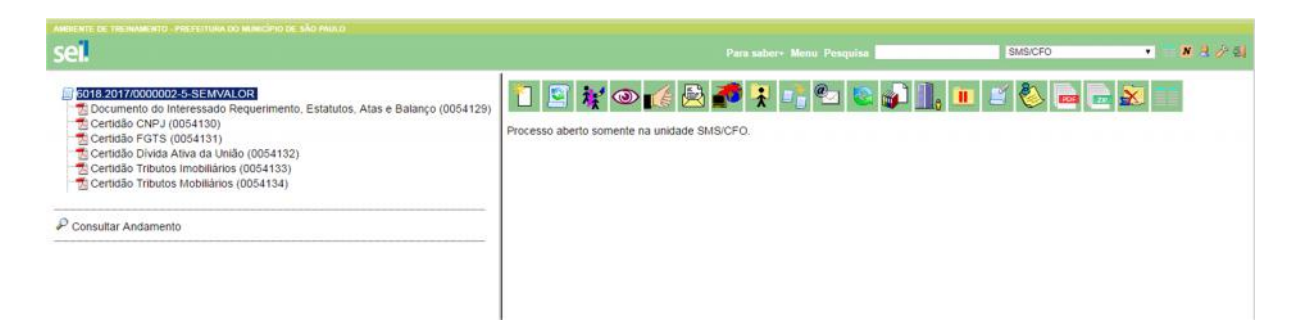

Em seguida, a Secretaria-Fim enviará o processo à autoridade competente para análise (titular do órgão ou responsável que recebeu delegação da competência) e elaboração do parecer e do despacho, a fim de que haja o deferimento da inscrição/reinscrição da entidade.

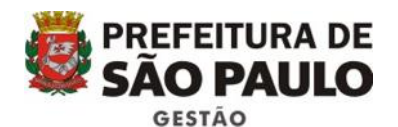

| sel                                                                                                    |                                                                                                    | ber+ Menu Pesquisa                                                                                                    | SMS/CFO •                                                                                                    | N 2 / 4 |
|----------------------------------------------------------------------------------------------------|----------------------------------------------------------------------------------------------------|----------------------------------------------------------------------------------------------------|----------------------------------------------------------------------------------------------------|---------|
| 6016 2017/0000002-5-SEMVALOR     Consultar Andamento     Consultar Andamento     Consultar Andamento     Consultar Andamento     Consultar Andamento | Unidade que pretende celebrar a parceria/Secret<br>Tendo em vista que toda a documentação entr<br>da Portaria SMG nº xx/2017, encaminho o prese<br>e no artigo 8º da referida Portaria. | S N Reference of the second second se | de celebrar a parceria.<br>aos requisitos e exigências dispostos no artigo 5º<br>álise prevista no artigo 5º do Decreto 52.830/2011 | *       |
|                                                                                                    | CNPJ                                                                                                    | Image: Image:                                |                                                                                                    |         |
|                                                                                                    | Certidão Negativa de Tributos Imobiliários                                                                                                    | 0054110                                                                                                    |                                                                                                    |         |
|                                                                                                    | Certidão Negativa de Tributos Mobiliários                                                                                                    | 0054111                                                                                                    |                                                                                                    |         |
|                                                                                                    | Divida Ativa da União                                                                                                    | 0054108                                                                                                    |                                                                                                    |         |
|                                                                                                    | Requerimento CENTS, Estatuto, Atas e Balanço                                                                                                    | 0054105                                                                                                    |                                                                                                    |         |
|                                                                                                    | Certidão FGTS                                                                                                    | 0054107                                                                                                    |                                                                                                    |         |
|                                                                                                    | Todos os documentos entregues que não possua<br>xx/xx/20xx, e conferidos pelo(a) (nome da unidar<br>Ademais, informo que todos os documentos ap<br>cadastro do sistema CENTS.           | um assinatura digital foram sol<br>de).<br>iresentados estão de acordo i                                                                                                    | licitados e apresentados no formato original, no dia<br>com as informações preenchidas pela entidade no                             |         |
|                                                                                                    |                                                                                                    | (assinado eletronicamente)                                                                                                    |                                                                                                    | 1       |
|                                                                                                    |                                                                                                    | NOME DO SERVIDOR DA PAS                                                                                                    | TA                                                                                                    |         |
|                                                                                                    |                                                                                                    | Cargo do servidor da pasta                                                                                                    |                                                                                                    |         |
|                                                                                                    |                                                                                                    | Siela da Pasta - Nome da unida                                                                                                    | ade                                                                                                    |         |

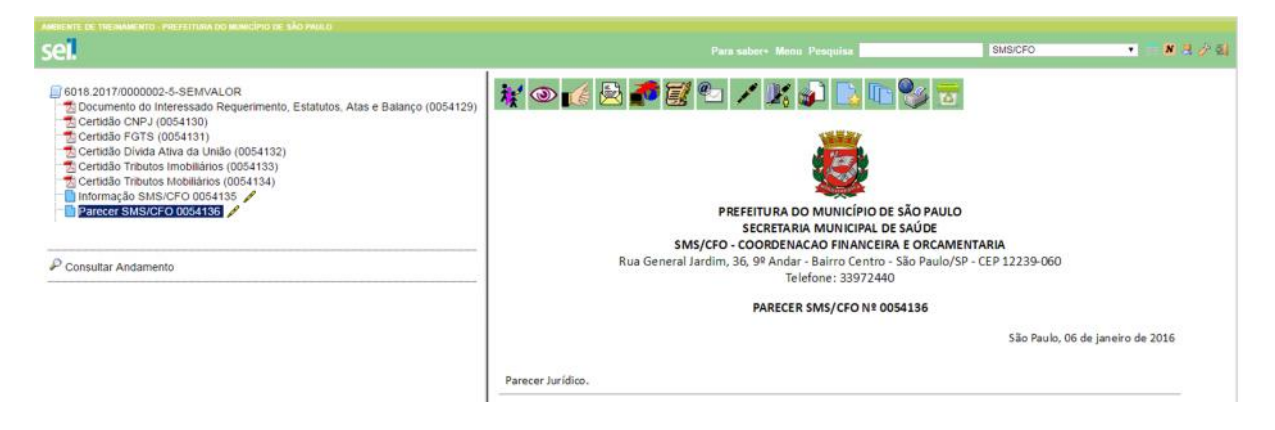

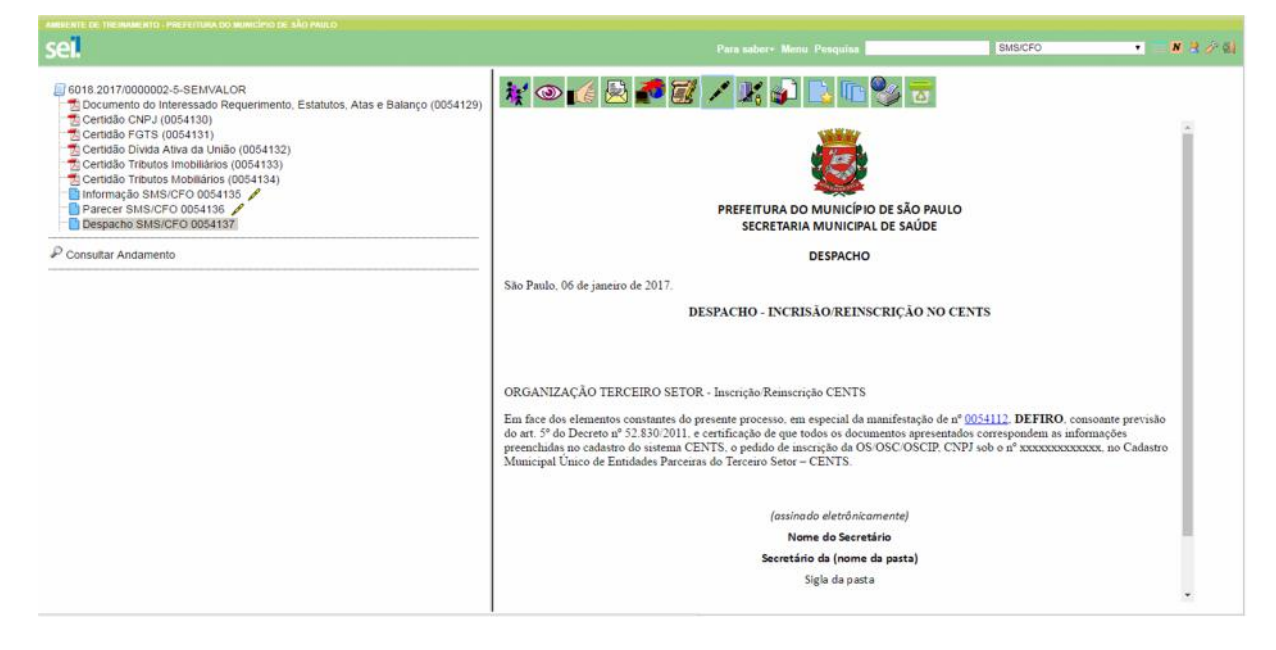

O despacho deverá ser publicado no DOC e juntado ao processo:

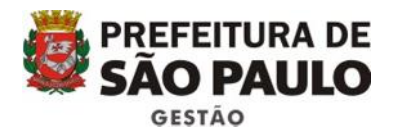

| sei.                                                                                                    |                                                                                                    |                                                                                                    | uisa                                                                                                    | SMS/CFO                                 | •                      | 8.8 |
|----------------------------------------------------------------------------------------------------|----------------------------------------------------------------------------------------------------|----------------------------------------------------------------------------------------------------|----------------------------------------------------------------------------------------------------|-----------------------------------------|------------------------|-----|
| 6018.2017/0000002-5-SEMVALOR     10000002-5-SEMVALOR     2000000000000000000000000000000000                                                                                                    | 🤾 💿 候 🛃 🌠 🕻                                                                                                    | o deste documento em uma no                                                                                                    | va janela.                                                                                                    |                                         |                        |     |
| Consultar Andamento Consultar Andamento Consu | controlador.php                                                                                                    | 1                                                                                                    | /1                                                                                                    | Ċ                                       | t e                    |     |
|                                                                                                    | 4 - São Paulo, 61 (65)                                                                                                    | Diário Oficial da C                                                                                                    | idade de São Paulo                                                                                                    | sexta-fein                              | a, il de abril de 2016 |     |
| Pelgacino DOC Despacho deferimento da inscrição (0054138)      Consultar Andamento                                                                                                    | <ul> <li>PATRIALS OF UNDERCOMMENT</li> <li>PATRIALS OF UNDERCOMMENT</li> <li>PATRIALS OF UNDERCO</li></ul> | A set of the set of the set of th | <text><text><text><text><list-item><list-item><list-item><list-item><list-item><list-item><list-item><list-item><list-item><text></text></list-item></list-item></list-item></list-item></list-item></list-item></list-item></list-item></list-item></text></text></text></text> | <text><text><text></text></text></text> |                        |     |

Por fim, o certificado CENTS será incluído ao processo e a Secretaria-Fim deverá enviar um email à entidade informando que o certificado já está disponível para ser consultado e impresso no sistema SEI!.

| Para saber+ Mynu Pesquisa SMS/CFO •                                                                                                    | N    |  |  |  |  |
|----------------------------------------------------------------------------------------------------|------|--|--|--|--|
| Cique aqui para visualizar o conteúdo deste documento em uma nova janeta.                                                                                                    |      |  |  |  |  |
|                                                                                                    |      |  |  |  |  |
| NÚMERO: DATA DE EMISSÃO:<br>RAZÃO SOCIAL:                                                                                                    | - 11 |  |  |  |  |
| ENDEREÇO:                                                                                                    | - 11 |  |  |  |  |
| CIDADE: ESTADO: CEP:                                                                                                    | - 11 |  |  |  |  |
| CNPJ;                                                                                                    | - 18 |  |  |  |  |
| Atendidos os requisitos legais, fica a entidade sem fins lucrativos aoma qualificada como Organização Social - O.S. no Município de<br>São Paulo, nos termos da Lei nº 14.132, de 24 de panero de 2006 e atenzções e do Docreto nº 52.658, de 20 de dezembro de<br>2011, para desenvolver atividades dirigidas à Areo de atabilitorimenticidariaterregorie, conforme despacha publicado no D.O.C.<br>de xu/ou/200x, P.A. nº socococo. |      |  |  |  |  |
| MARCOANTONIO MARQUES DE OLIVEIRA                                                                                                    |      |  |  |  |  |
|                                                                                                    |      |  |  |  |  |

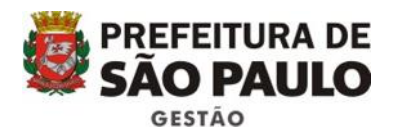

#### sei.

6018.2017/0000002-5-SEMVALOR
 Documento do Interessado Requerimento, Estatutos, Atas e Balanço (0054129)
 Certidão CNPJ (0054130)
 Certidão FGTS (0054131)
 Certidão Tributos Imobiliários (0054132)
 Certidão Tributos Imobiliários (0054133)
 Certidão Tributos Mobiliários (0054134)
 Informação SMS/CFO 0054135
 Parecer SMS/CFO 0054135
 Despacho SMS/CFO 0054137
 Publicação no DCC Despacho deferimento da inscrição (0054138)
 Certidão CENTS (0054139)
 Email SMS/CFO 0054139

P Consultar Andamento

PREFEITURA DO MUNICÍPIO DE SÃO PAULO SECRETARIA MUNICIPAL DE SAÚDE SMS/CFO - COORDENACAO FINANCEIRA E ORCAMENTARIA

SMS/CFO

• = N R /

E-MAIL Nº 0054140/2017/CFO/SMS/GAB/SMS

Processo nº 6018.2017/0000002-5-SEMVALOR Interessado: @interessados\_virguia\_espaco@

k 👁 👔 🖻 🌌 🐿 🗡 🐹 📭 🗋 🗈 📚 🐨

Processo nº 6018.2017/0000001-7-SEMVALOR Interessado: @interessados virgula espaco@

Prezados,

Informamos que o Certificado CENTS de inscrição/reinscrição da "Nome da Entidade" já está disponível no sistema. A entidade poderá obtê-lo acessando o sistema CENTS com a senha web.

Atenciosamente,

Pasta que deferiu a inscrição.